### How to Register as a Seller

### A GunsAmerica Quick Start Guide

This report shows you step-by-step instructions for registering as a seller on GunsAmerica. If you own a retail store and/or are an FFL dealer, this "how-to" document applies to you as well.

There are three main reasons to register as a dealer.

First...**you gain access to three million buyers a month for free**. Expose \$1,000, \$10,000, or \$1 million worth of inventory without risking a penny with <u>Free Classified Ads</u> and <u>Auctions</u>.

Second...**most of these buyers want to buy NOW**. Most of our visitors do NOT want to wait a few days for a gun to be shipped. So, they use GunsAmerica <u>Local Search</u> to find a dealer close to them stocking the gun they want (only if they can't find it local do they pay the extra shipping and transfer costs). The more inventory you have posted on GunsAmerica, the more likely people will visit your store.

Third...**collect FFL transfer fees when local buyers have their online firearm purchases shipped to your store for pickup** (many dealers make an even bigger profit selling ammo, holsters, or other accessories to these buyers). Enter your FFL information and your store will be added to a database of authorized stores to ship firearms to. Local buyers will see your store every time they buy a gun online.

This document is prepared as follows. First, what action you need to take for each step. Second, a photo screenshot of the GunsAmerica page corresponding to each step. And finally, more detailed information if you need it.

Note: This how-to guide covers all steps if someone is registering from the first time on GunsAmerica . If you are already registered with GunsAmerica, and just need to register as a seller, skip to Step 3b.

Let's get started...

#### Step 1: Click to Login/Quick Register

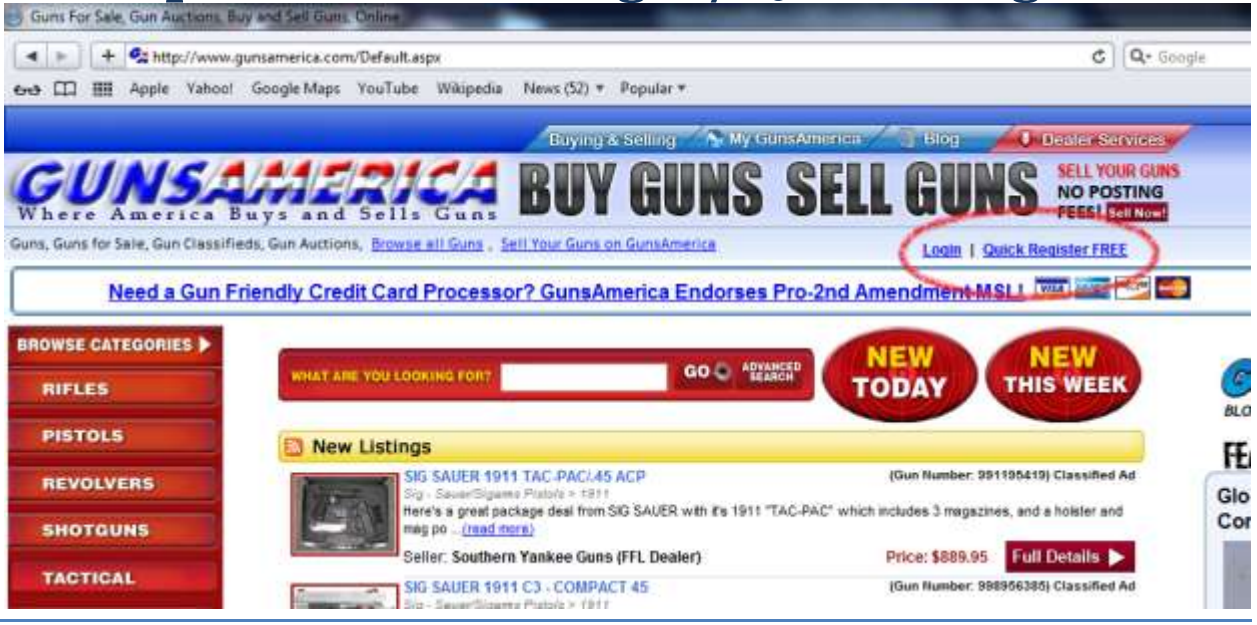

Go to www.gunsamerica.com and click on either the Login or Quick Register FREE links.

#### Step 2: Confirm Full Registration

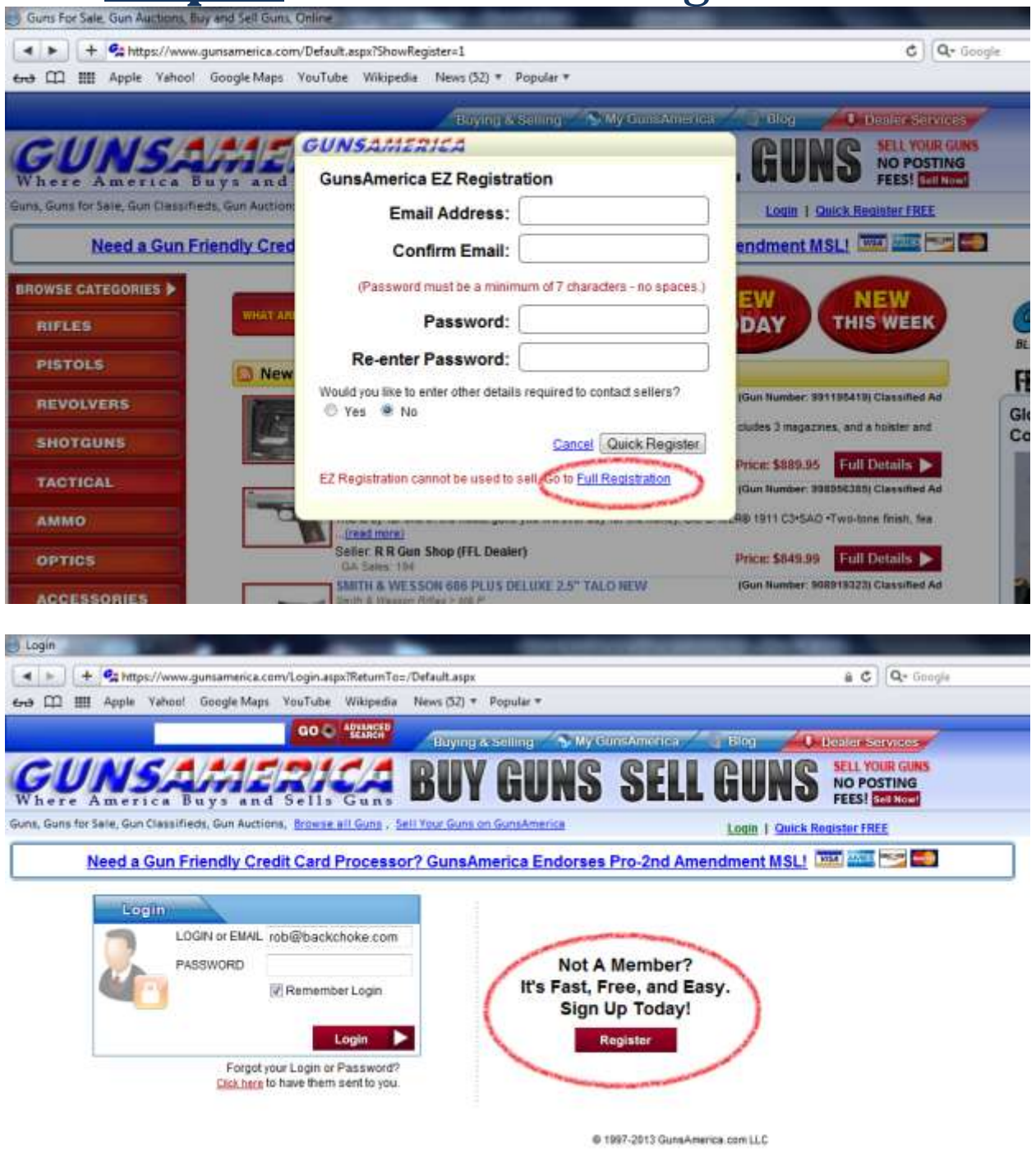

If you clicked on the Quick Register FREE link, the screen with darken and a pop up window will appear. If you clicked on the Login link, the Login/Register screen will appear.

© www.GunsAmerica.com - Where America Buys and Sells Gun

If you already have an account with GunsAmerica, but are NOT set up as a seller, skip to Step 3b.

If you do NOT have an account with GunsAmerica, click on the Register (or Full Registration button in the pop-up window) button.

# <u>Step 3a:</u> Click to Add Seller Details (for New Users)

| A N ( t G burns //                                                                                             | ninistation (una / Cura America Provident                                                                                                    |                                                                                                    |   |
|----------------------------------------------------------------------------------------------------|----------------------------------------------------------------------------------------------------|----------------------------------------------------------------------------------------------------|---|
| nttps://www.gunsamerica.com/adi                                                                                | ministration/user/GunsAmericaRegistrat                                                                                                    | ion.aspx                                                                                                    |   |
| Him Apple Yahoo! Google Maps You                                                                               | Tube Wikipedia News (52) * Popi                                                                                                    | Jlar ▼                                                                                                    |   |
| Guns for Sale, Gun Classifieds, Gun Auctions, Browse all Guns , Sell Y                                         | our ouns on ounsAmerica                                                                                                    |                                                                                                    |   |
| Need a Gun Friendly Credit Card Pro                                                                            | cessor? GunsAmerica Endorses P                                                                                                    | ro-2nd Amendment MSL!                                                                                                    |   |
| Registration                                                                                                   |                                                                                                    |                                                                                                    |   |
|                                                                                                    |                                                                                                    |                                                                                                    | - |
|                                                                                                    |                                                                                                    |                                                                                                    |   |
| adv have an Account on GunsAmerica? Click here to lo                                                           | ain                                                                                                    | Treasure (1990 -                                                                                                    |   |
|                                                                                                    |                                                                                                    |                                                                                                    |   |
| lying/Account Information                                                                                      |                                                                                                    |                                                                                                    |   |
| Email Address                                                                                                  | Fill out the information below in ord                                                                                                    | ler to contact sellers or place bids.                                                                                                    |   |
| Confirm Email                                                                                                  |                                                                                                    | br o characters - use retters or numbers only.)                                                                                                    |   |
| Email Confirmation Required Before Contacting Other                                                            | Users Users                                                                                                    | (Can also be used as your Login)                                                                                                    |   |
| (Password must be a minimum of 7 characters - no sp                                                            | soes.) First Name                                                                                                    |                                                                                                    |   |
| Password                                                                                                    | Last Name                                                                                                    |                                                                                                    |   |
|                                                                                                    | Phone                                                                                                    |                                                                                                    |   |
| Confirm Password                                                                                               | Fax                                                                                                    |                                                                                                    |   |
| the second second second second second second second second second second second second second second second s | Address 1                                                                                                    |                                                                                                    |   |
| 777110                                                                                                    | Address 2                                                                                                    |                                                                                                    |   |
| Enter the numbers shown above:                                                                                 | Address 2                                                                                                    |                                                                                                    |   |
|                                                                                                    |                                                                                                    |                                                                                                    |   |
|                                                                                                    | State/Zip                                                                                                    |                                                                                                    |   |
|                                                                                                    | Date Of Birth -M- ▼                                                                                                    | )- • [-Y- •]                                                                                                    |   |
|                                                                                                    | a province has been averaged has not                                                                                                    | Contraction in the local division of the local division of the loc |   |
|                                                                                                    | Check here to agree to the                                                                                                    | he GunsAmerica Terms of Service                                                                                                    |   |
|                                                                                                    |                                                                                                    |                                                                                                    |   |
|                                                                                                    | Also Add Seller I                                                                                                    | Jetails Now Submit                                                                                                    |   |
|                                                                                                    | No. of Concession, Name                                                                                                    | and the second second sec                                                                                                    |   |
|                                                                                                    | States and the second second sec | © 1997-2013 GunsAmerica.com LLC                                                                                                    |   |

You should now be on the partial registration page. If you are selling on GunsAmerica, you must add your seller details. Click on the button that says, "Also Add Seller Details Now". The following page will appear:

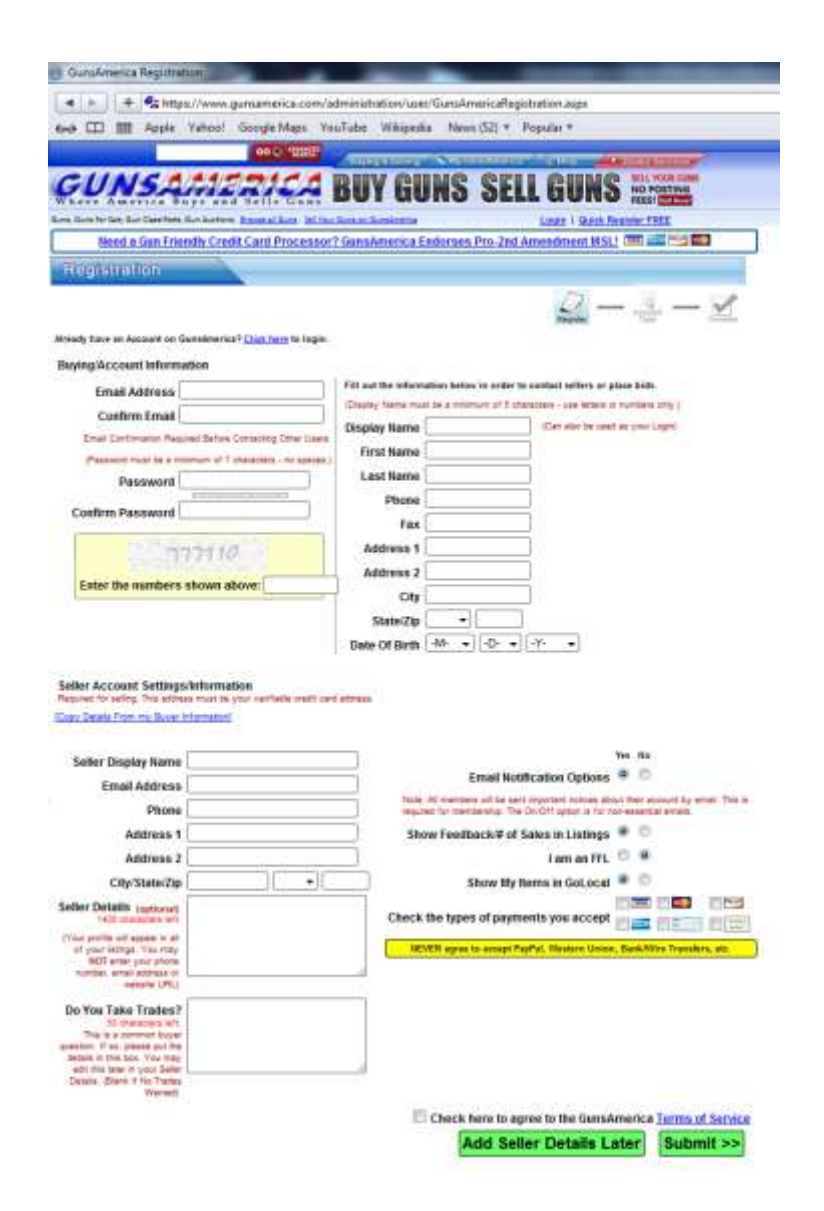

Enter your info. Name, address, phone, fax and date of birth are all standard information. The display name is what you wish to call yourself in the GunsAmerica community.

The 'Seller Details" field is a spot where you can tell potential customers about yourself. Many sellers use this space to establish credibility with buyers. Examples are describing how long they've been in business, their professional affiliations, or how long they've been a GunsAmerica seller. But you cannot put any identifying information - such as phone number, email address, or website URL - in this field.

If you take trades, let your buyers know in the 'Do You Take Trades?' fields. If you do not take trades, leave this blank.

Finally, there are a few yes/no questions. Click the corresponding buttons for email notifications, if you would like feedback from customers to show up in all of your listings, if you have an FFL number, if you'd like users to be able to find you in the local search (GoLocal), and what type of payment you accept. And click the submit button.

Note: Many credit card processors do not allow online sales of firearms. If your processor does not allow this, or if you do not have a credit card processor at all, we have one that is gun dealer friendly and offers competitive rates. Click on the following link for more information:

www.gunsamerica.com/blog/how-to-take-credit-card-payments-for-sales-on-gunsamerica

If you are new to GunsAmerica, skip to Step 4.

### **Step 3b:** Enter Seller Details (for Existing GunsAmerica Users)

| a my ser nor                        |                                                                                        | -    |
|-------------------------------------|----------------------------------------------------------------------------------------|------|
| M 3 www.g                           | gunsamerica.com/Administration/Dser/Portal.apps 🔄 🕫 -                                  | Goog |
|                                     | CO C ATTER Buying & Setting NMy ConsAmerica N Blog Denter Services                     |      |
| GUNSA                               | Buys and Sells Guns BUY GUNS SELL GUNS SELL OF POSTING                                 |      |
| is, Guns for Sale, Gun Classifieds, | Gun Auctions, Browse at Guns - Sel Your Guns on GunsAmerica Logged in as rob   Logout  |      |
| Need a Gun F                        | -<br>Friendly Credit Card Processor? GunsAmerica Endorses Pro-2nd Amendment MSL1 📟 🔤 📟 |      |
| 70                                  |                                                                                        |      |
| essaging >                          | My GA Home                                                                             |      |
| aying >                             | Weicome rob1 Membership level : Gold Seller +                                          |      |
| elling: Ads                         |                                                                                        |      |
| elling: On Demand                   | Buying Selling                                                                         |      |
| y Website >                         |                                                                                        |      |
| ccounting >                         | WINNER CONTRACT CONTRACT 0.00                                                          |      |
| ccount Details                      | (Denil) Descare 0                                                                      |      |
| Selle                               | er Details                                                                             |      |
| >Upon                               | add Seller Dybons                                                                      |      |
| >IFL 0                              | © 1997-2013 GunsAmerica.com LLC                                                        |      |
| > Drop                              | ) Off Details                                                                          |      |
| > Verif                             | ted Address                                                                            |      |
|                                     |                                                                                        |      |

From your "GA Home" screen after you login, hover your mouse over 'Account Details'. A submenu will pop-up. Click on 'Seller Details' and the Seller Details Screen will appear.

On this page enter your info. Name, address, phone, fax and date of birth are all standard information. The display name is what you wish to call yourself in the GunsAmerica community.

The 'Seller Details" field is a spot where you can tell potential customers about yourself. Many sellers use this space to establish credibility with buyers. Examples are describing how long they've been in business, their professional affiliations, or how long they've been a GunsAmerica seller. But you cannot put any identifying information - such as phone number, email address, or website URL - in this field.

If you take trades, let your buyers know in the 'Do You Take Trades?' fields. If you do not take trades, leave this blank.

© www.GunsAmerica.com - Where America Buys and Sells Gun

Finally, there are a few yes/no questions. Click the corresponding buttons for email notifications, if you would like feedback from customers to show up in all of your listings, if you have an FFL number, if you'd like users to be able to find you in the local search (GoLocal), and what type of payment you accept.

And click the submit button.

Note: Many credit card processors do not allow online sales of firearms. If your processor does not allow this, or if you do not have a credit card processor at all, we have one that is gun dealer friendly and offers competitive rates. Click on the following link for more information:

www.gunsamerica.com/blog/how-to-take-credit-card-payments-for-sales-on-gunsamerica

You are now all set to sell items on GunsAmerica. If you have an FFL number and would like to enter it now, skip to Step 5b.

### **<u>Step 4:</u>** Select Your Membership Level

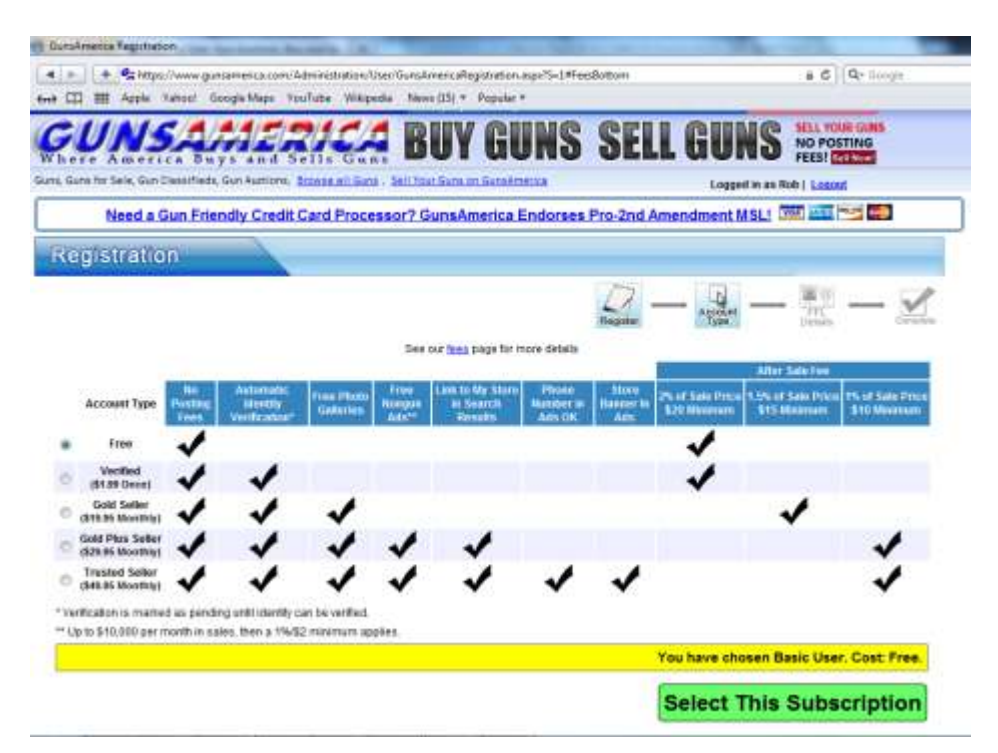

Select the membership that best fits your needs. For a full breakdown of membership features and benefits visit:

#### www.gunsamerica.com/Fees.htm

Congratulations! You're all set up to sell items on GunsAmerica. If you indicated you are an FFL dealer during the sign-up process, you will now see a screen to enter your FFL information.

| <u>Step</u> | <u>5a:</u> | Adding | Your | FFL   | Information | to |
|-------------|------------|--------|------|-------|-------------|----|
|             | а          | New Ac | coun | t (Op | otional)    |    |

🐻 Guns For Sale, Gun Auctions, Buy and Sell Guns, Online

| ns, Guns for Sale, Gun Classif | le Yahoo! Google Maps YouTube Wikipedia News (15) ▼ Popular ▼<br>eds, Gun Auctions, <u>Browse all Guns, Seil Your Guns on GunsAmenca</u> Loggeta in as Kob   <u>Loqout</u> |
|--------------------------------|----------------------------------------------------------------------------------------------------|
| Need a Gun Fr                  | iendly Credit Card Processor? GunsAmerica Endorses Pro-2nd Amendment MSL! 🏧 🛲 🖻                                                                                            |
|                                |                                                                                                    |
| vlessaging >                   |                                                                                                    |
| Buying >                       | E PITE Details                                                                                                    |
| Selling: Ads 🔹 🔪               | FFL Details                                                                                                    |
| Selling: On Demand>            | and the sector and the sector and the sector approved that he is                                                                                                    |
| Ny Website >                   | Copy details from my seller information                                                                                                    |
| Accounting                     | FFL Name                                                                                                    |
| Account Details 🗸 🗸            |                                                                                                    |
| User Details                   | FFL License Image (Optional)                                                                                                    |
| Trusted Seller Options         | (199 or 31, moders on 31)                                                                                                    |
| Jpgrade<br>FFL Details         | (If applicable)                                                                                                    |
| Drop Off Details               |                                                                                                    |
| Venneu Aduless                 |                                                                                                    |
| ك                              | Are you a stocking dealer? O Yes O No                                                                                                    |
|                                | Are you a store? O Yes O No                                                                                                    |
|                                | De unu de terresteres 2 - O Yan - O No - O Hoon Dogwoot                                                                                                    |
|                                | Only EEI a who calent Vas far transfers will be listed in our EEI sourch                                                                                                   |
|                                | Only PPES who select res for ballsfers will be listed in our PPE search                                                                                                    |
|                                | Email Address                                                                                                    |
|                                |                                                                                                    |
|                                |                                                                                                    |
|                                | Phone                                                                                                    |
|                                |                                                                                                    |
|                                | Street Address                                                                                                    |
|                                | Address 0                                                                                                    |
|                                | Address Z                                                                                                    |
|                                | City                                                                                                    |
|                                | State                                                                                                    |
|                                |                                                                                                    |
|                                |                                                                                                    |
|                                |                                                                                                    |
|                                | I agree to the <u>Terms and Conditions</u>                                                                                                    |
|                                | Column                                                                                                    |

Enter your FFL information on this page. Click the 'Copy details from my seller information' and some fields in this form will be filled in for you. If you are a stocking dealer with a retail storefront, make sure to select the 'yes' buttons. This will let local buyers know they can come into your store and pick up items, saving them shipping and transfer fees.

© www.GunsAmerica.com - Where America Buys and Sells Gun

If you accept transfers, make sure to click the 'yes' button. This way buyers can have firearms shipped to your retail location. You can charge a transfer fee and have the opportunity to sell them accessories for their new gun (such as slings, holsters, ammunition, etc.)

## <u>Step 5b:</u> Adding Your FFL Information to an Existing Account (Optional)

| ing on nonine        | S. 10              |               | care and the second second | 100                |                 | Contraction of the local division of the local division of the loc | 100 Mar.            | and the space of the                          |
|----------------------|--------------------|---------------|----------------------------|--------------------|-----------------|----------------------------------------------------------------------------------------------------|---------------------|-----------------------------------------------|
| < > + %              | http://www.gunsa   | merica.com/   | Administration/User        | /PortaLaspo        |                 |                                                                                                    |                     | C Q+ Google                                   |
| → □□ Ⅲ Арр           | le Yahool Go       | ogle Maps     | ouTube Wikipedi            | a News (15) ¥      | Popular *       |                                                                                                    |                     |                                               |
|                      |                    |               | GO C ADVANCED              | Bayana             | s second State  | iunsAmenea                                                                                                    | T Blog 🖌 🚺          | Desier Services                               |
| GUN                  | SAL                | and and       | 2/2/<br>Sells Guns         | BUY                | GUNS            | SELL                                                                                                    | GUNS                | SELL YOUR GUNS<br>NO POSTING<br>FEESI SHI Now |
| ns, Guns for Sale, C | Sun Classifieds, 6 | Sun Auctions  | Browse all Guns .          | Sell Your Guns o   | n SunsAmerica   |                                                                                                    | Logged in as F      | tob   Logout                                  |
| Need                 | a Gun Frien        | dly Credi     | Card Proces                | sor? GunsAr        | merica Endorses | Pro-2nd Ame                                                                                                    | ndment MSL1         |                                               |
|                      |                    |               |                            |                    |                 |                                                                                                    |                     |                                               |
| Aessaging            | <b></b>            | My            | GA Home                    |                    |                 |                                                                                                    |                     |                                               |
| kuying               | >                  | Welc          | ome Robl / Membe           | arship level : Bas | ic :            |                                                                                                    |                     |                                               |
| elling: Ads          | >                  |               |                            |                    |                 |                                                                                                    |                     |                                               |
| elling: On Demand    | >                  |               | luying                     |                    | Sel             | ling                                                                                                    |                     |                                               |
| ty Website           | >                  |               |                            |                    | 0               |                                                                                                    |                     |                                               |
| ccounting            | >                  | - /           | Wishiisi                   |                    |                 | talance.                                                                                                    | 0.00                |                                               |
| ccount Details       | >User Detail       | in .          |                            |                    |                 | Providence and the                                                                                                    |                     |                                               |
|                      | > Seder Deta       | iñs.          |                            |                    | 200             | navano sanjinis                                                                                                    | - V                 |                                               |
|                      | > Trusted 54       | eller Options |                            |                    |                 |                                                                                                    |                     |                                               |
|                      | Contraits          |               | -                          |                    | 0               | 1997-2013 GunsAme                                                                                                    | rica.com LLC        |                                               |
|                      | Perop Off D        | etalis        | -                          |                    |                 |                                                                                                    |                     |                                               |
|                      | > Verified Ad      | ddress        |                            |                    |                 |                                                                                                    |                     |                                               |
|                      |                    |               |                            |                    | GunsAnte        | rica cares about your P                                                                                                    | wary Privacy Policy |                                               |

From your 'GA Home' page, hover your mouse over the 'Account Details' menu on the left of the page and click on FFL details in the sub-menu. The FFL details page will appear.

| te tes tals (                     |                                                                                                    |
|-----------------------------------|----------------------------------------------------------------------------------------------------|
| Need a Cup Friendly Credit Card B | rocessor? CupsAmerics Endorses Pro 2nd Amendment MSLI 1998 201                                                   |
| need a Gan Menday Credit card M   |                                                                                                    |
|                                   |                                                                                                    |
| FFL Deta                          | ils                                                                                                    |
| 1: Ads                            |                                                                                                    |
| g: On Demand>                     | and the second second second second second second second second second second second second second second second |
| /ebsite >                         | Copy details from my seller information                                                                          |
| unting >                          | FFL Name                                                                                                    |
| unt Details 🗸                     |                                                                                                    |
| Details FFL License Imag          | ge (Optional) (ino or, oif images only)                                                                          |
| ed Seller Options                 | Nees Hours                                                                                                    |
| Details                           | (If applicable)                                                                                                  |
| Off Details<br>ied Address FF     | LID Number                                                                                                    |
|                                   |                                                                                                    |
| Are you a stock                   | king dealer? Offes Ono                                                                                           |
| Are                               | vou a store? Ves 🔍 No                                                                                            |
| Do you do                         | o transfers? Yes No Upon Request                                                                                 |
| On                                | y FFLs who select Yes for transfers will be listed in our FFL search                                             |
| Fm                                |                                                                                                    |
| 2.1                               |                                                                                                    |
|                                   |                                                                                                    |
|                                   | Phone                                                                                                    |
|                                   | (2009-10.0475)                                                                                                   |
| Stre                              | eet Address                                                                                                    |
|                                   |                                                                                                    |
|                                   |                                                                                                    |
|                                   | City                                                                                                    |
|                                   | State 🔽                                                                                                    |
|                                   | Zin                                                                                                    |
|                                   | -ih []                                                                                                    |
|                                   |                                                                                                    |

Enter your FFL information on this page. Click the 'Copy details from my seller information' and some fields in this form will be filled in for you. If you are a stocking dealer with a retail storefront, make sure to select the 'yes' buttons. This will let local buyers know they can come into your store and pick up items, saving them shipping and transfer fees.

If you accept transfers, make sure to click the 'yes' button. This way buyers can have firearms shipped to your retail location. You can charge a transfer fee and have the opportunity to sell them accessories for their new gun (such as slings, holsters, ammunition, etc.)

#### **<u>Step 6:</u>** Become a Drop Off Location

|                          |                                                                                                    | FFL Information Updated |                      |                                                                                                    |  |  |
|--------------------------|----------------------------------------------------------------------------------------------------|-------------------------|----------------------|----------------------------------------------------------------------------------------------------|--|--|
|                          | ~                                                                                                    |                         |                      |                                                                                                    |  |  |
| Messaging >              | EFL Defails                                                                                                    |                         |                      |                                                                                                    |  |  |
| Buying >                 |                                                                                                    |                         |                      |                                                                                                    |  |  |
| Selling: Ads             | FFL Details                                                                                                    |                         | the crite officients | A CONTRACTOR OF CONTRACTOR OF CONT |  |  |
| Selling: On Demand 💦 💦 🥂 | As an EEL you may be interested i                                                                                | n becoming a (          | unsAmorica I         | Drop off Location, Click here for more details                                                                                                    |  |  |
| My Website 💦 🔪           | As an in L, you may be interested i                                                                              | in Deconning a C        | Aneneu               | brop on Eccusion. Check here for more details.                                                                                                    |  |  |
| Accounting >             | and the second second second second second second second second second second second second second second second |                         |                      | and the second second second second second second second second second second second second second second secon                                                                                                    |  |  |
| Account Details 🛛 🗸      | FFL Name                                                                                                    |                         |                      |                                                                                                    |  |  |
| User Details             |                                                                                                    | Promiso                 | No filo cr           |                                                                                                    |  |  |
| Trusted Seller Options   | FFL License Image (Optional)                                                                                     | (ind or diffing         |                      | opioad                                                                                                    |  |  |
| Upgrade<br>FEL Details   |                                                                                                    | (.jpg or .girinia       | ges only)            |                                                                                                    |  |  |
| Drop Off Details         | Business Hours                                                                                                   |                         |                      |                                                                                                    |  |  |
| Verified Address         | (ii applicable)                                                                                                  |                         |                      | -) <sup>(1</sup>                                                                                                    |  |  |
| Live Checkout            | FFL ID Number                                                                                                    |                         |                      |                                                                                                    |  |  |
|                          | Are you a stocking dealer?                                                                                       | Yes                     | © No                 |                                                                                                    |  |  |
|                          |                                                                                                    | • Yes                   | O No                 |                                                                                                    |  |  |
|                          | Are you a store?                                                                                                 |                         |                      |                                                                                                    |  |  |
|                          | Do you do transfers?                                                                                             | Yes                     | © No                 | Opon Request                                                                                                    |  |  |
|                          | Only FFLs who                                                                                                    | select Yes for t        | ansfers will be      | e listed in our FFL search                                                                                                    |  |  |
|                          | Transfer Fee \$                                                                                                  |                         |                      |                                                                                                    |  |  |
|                          | If you leave this blank of                                                                                       | or enter zero, it v     | vill display as '    | 'Call for Terms' in our FFL search                                                                                                    |  |  |
|                          |                                                                                                    | <u></u>                 | 191 - SP             | 7                                                                                                    |  |  |
|                          | Email Address                                                                                                    |                         |                      |                                                                                                    |  |  |
|                          | Phone                                                                                                    |                         |                      |                                                                                                    |  |  |

After you enter your FFL details, a screen will pop-up confirming your information is updated. You will also have the opportunity to sign up as a GunsAmerica Drop-Off location. There are a few advantages to this:

- You charge a fee to take the gun from the seller and ship it to the buyer. This fee is to compensate you for entering the gun into your bound book and transferring it out to another dealer in another state.
- The seller still does all interaction with the buyer before the sale is completed, all you do is take the gun and ship it out to the FFL.
- You will be reimbursed for shipping costs, and be paid your transfer fee.

The yearly fee to be listed in our drop off directory is \$99. GunsAmerica will provide signs for your retail establishment, as well as a window decal, and we will link you from our website. For more info, go to <a href="https://www.gunsamerica.com/Administration/User/DropOffDetails.aspx">www.gunsamerica.com/Administration/User/DropOffDetails.aspx</a>

### **<u>Step 7:</u>** Sell Some Items!

You are now registered as a seller on GunsAmerica. The next step is to post some items for sale. Simply click on the sell an item link on the www.gunsamerica.com homepage. For further instructions, download How to Post a Free Classified Ad quick start guide. It's found under the quick start tab found at www.help.gunsamerica.com

Thank you for using GunsAmerica! If you have any questions about this process please contact customerservice@gunsamerica.com.